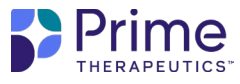

# **Medical Pharmacy Solutions Portal**

A step-by-step guide to our secure health plan portal at GatewayPA.com

Prime Therapeutics (Prime) prioritizes quality service and delivers the resources you need to make the best decisions for your members and your business. Our secure portal makes it easy for you to view prior authorizations for your members' Prime-managed medications.

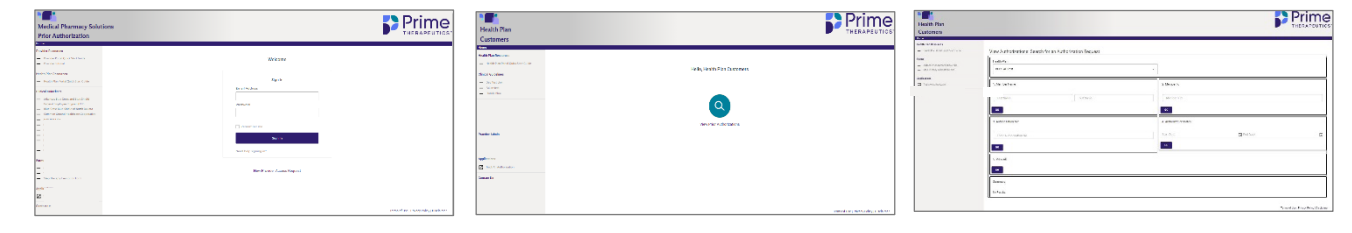

Step 1 Visit <u>GatewayPA.com</u> and log in with your credentials.

| Step 2             |
|--------------------|
| Select "View prior |
| authorizations."   |

Note: a new tab will not open. If you need to return to the home page, click "Home" in the upper- left corner.

## Step 3

Enter your desired search criteria. You can search by member name, member ID, authorization number or authorization dates, or you can view all. Then click "Go."

| Contraction                                                                                                    |                                                                                                    |                                                                                                    |                                                                                                    |                                                                                                    | P | rime | Tradition<br>Comment                                                                                                    |                                                                                                    | Prime |
|----------------------------------------------------------------------------------------------------|----------------------------------------------------------------------------------------------------|----------------------------------------------------------------------------------------------------|----------------------------------------------------------------------------------------------------|----------------------------------------------------------------------------------------------------|---|------|----------------------------------------------------------------------------------------------------|----------------------------------------------------------------------------------------------------|-------|
| And a constant<br>Annumentary of a constant<br>of a constant of a constant<br>of a constant of a constant<br>of a constant of a constant<br>of a constant of a constant<br>of a constant of a constant<br>of a constant of a constant<br>of a constant of a constant<br>of a constant of a constant of a constant<br>of a constant of a constant of a constant<br>of a constant of a constant of a constant of a constant<br>of a constant of a constant of a constant of a constant of a constant<br>of a constant of a constant of | Virus a data alterna Anna Anna Anna Anna Anna Anna Anna A                                                                                                    |                                                                                                    |                                                                                                    |                                                                                                    |   |      | A Designation of the cases of the                                                                                                    | Langebook of the United                                                                                                    |       |
|                                                                                                    | -1011 W<br>2.014 W                                                                                                    |                                                                                                    |                                                                                                    |                                                                                                    |   |      | Kas<br>- Anno anno anno anno<br>- Anno anno anno anno<br>- Anno Anno Anno Anno<br>- Anno Anno<br>- Anno Anno<br>- Anno Anno<br>- Anno Anno<br>- Anno Anno<br>- Anno<br>- Anno Anno<br>- Anno<br>- | 8 - au 1 %                                                                                                    |       |
|                                                                                                    | The second second second second second second second second second second second second second second second se                                                                                                    |                                                                                                    | 1                                                                                                    |                                                                                                    |   |      | R Printerson                                                                                                    |                                                                                                    |       |
|                                                                                                    | L                                                                                                    |                                                                                                    | -                                                                                                    |                                                                                                    |   |      |                                                                                                    | Name of the second second seco |       |
|                                                                                                    | a service as                                                                                                    |                                                                                                    | Contraction in the local division of the local division of the loc                                                                                                    | Constraint and a second second |   |      |                                                                                                    |                                                                                                    |       |
|                                                                                                    |                                                                                                    |                                                                                                    |                                                                                                    |                                                                                                    |   |      |                                                                                                    |                                                                                                    |       |
|                                                                                                    |                                                                                                    |                                                                                                    |                                                                                                    |                                                                                                    |   |      |                                                                                                    |                                                                                                    |       |
|                                                                                                    | In the second second se |                                                                                                    |                                                                                                    |                                                                                                    |   |      |                                                                                                    |                                                                                                    |       |
|                                                                                                    | Koolo viel<br>Copiet<br>Koleka<br>Koleka<br>Koleka<br>Soleka<br>Soleka<br>Koleka<br>Koleka                                                                                                    | Konstein Kein K<br>Berning and<br>Bellevic K- Australia and<br>Kein and Kein Kein Kein Kein<br>Kein Kein Kein Kein Kein<br>Kein Kein Kein Kein Kein<br>Kein Kein Kein Kein<br>Kein Kein Kein<br>Kein Kein Kein Kein<br>Kein Kein Kein<br>Kein Kein Kein<br>Kein Kein Kein<br>Kein Kein Kein Kein<br>Kein Kein Kein<br>Kein Kein Kein<br>Kein Kein Kein Kein<br>Kein Kein Kein<br>Kein Kein Kein Kein<br>Kein Kein Kein Kein<br>Kein Kein Kein Kein<br>Kein Kein Kein Kein<br>Kein Kein Kein Kein<br>Kein Kein Kein Kein Kein<br>Kein Kein Kein Kein<br>Kein Kein Kein Kein<br>Kein Kein Kein Kein<br>Kein Kein Kein Kein<br>Kein Kein Kein Kein<br>Kein Kein Kein Kein<br>Kein Kein Kein Kein<br>Kein Kein Kein Kein<br>Kein Kein Kein Kein Kein<br>Kein Kein Kein Kein Kein<br>Kein Kein Kein Kein<br>Kein Kein Kein Kein Kein Kein<br>Kein Kein Kein Kein Kein<br>Kein Kein Kein Kein Kein Kein Kein<br>Kein Kein Kein Kein Kein Kein Kein<br>Kein Kein Kein Kein Kein Kein Kein Kein<br>Kein Kein Kein Kein Kein Kein Kein Kein | 5 400<br>5 400<br>5 40 40<br>5 4 4 40<br>6 4 4 40<br>6 4 40<br>6 40<br>6 40<br>6 4 |                                                                                                    |   |      |                                                                                                    |                                                                                                    |       |

#### Step 4

Select an authorization from the list of results by clicking the authorization number.

### Step 5

Review details of the authorization selected

Note: if you need to return to the search results, click "Back to search" in the upper right of the Authorization Details page.

#### Questions?

Email ClientInquiry@primetherapeutics.com for support.